Ministerstvo životního prostředí

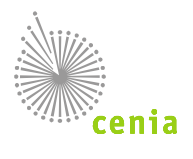

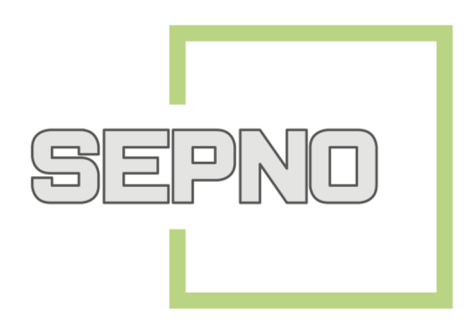

# PRŮVODCE NASTAVENÍM NOTIFIKACÍ

verze 1.0

Datum vydání: 19. 6. 2018

## Obsah

| 1 | Notifikace                  | 2 |
|---|-----------------------------|---|
| 2 | Nastavení odběru notifikací | 2 |

### **1** Notifikace

Systém SEPNO umožňuje zasílání upozornění neboli notifikace o přepravách, na kterých uživatel figuruje jako ohlašovatel nebo je uveden jako protistrana (odesílatel/příjemce). Notifikace je doručována adresátovi na email.

#### 2 Nastavení odběru notifikací

Nastavení si provedete v levém menu kliknutím na "Notifikace" -> "Nastavení odběru notifikací", zde se Vám zobrazí okno pro nastavení notifikací a vyberete si notifikaci, která Vás zajímá.

| SEPNO                       | A |
|-----------------------------|---|
| Nová přeprava 🚚             |   |
| Rychlý přehled              |   |
| Evidence přepravy           |   |
| Správa subjektu a uživatelů |   |
| Přehled uživatelů           |   |
| Notifikace 🕶                |   |
| Nastavení odběru notifikací |   |

| ISPOP 🗗        |  |
|----------------|--|
| EnviHelp 🗗     |  |
| Portál SEPNO 🗹 |  |

Seznam notifikací je zobrazen s ohledem na přihlášeného uživatele a jeho oprávnění.

Nastavení odběru notifikací 🕐

| Notifikace pro ohlašovatele |                                                                                                    |  |  |  |  |
|-----------------------------|----------------------------------------------------------------------------------------------------|--|--|--|--|
| Zasílání                    | Notifikace                                                                                                    |  |  |  |  |
| Nezasilat                   | Ohlášení přepravy, kde můj subjekt není ohlašovatelem, ale je uveden jako protistrana (odesílatel / příjemce)     |  |  |  |  |
| Nezasilat                   | Oprava údajů přepravy, kde můj subjekt není ohlašovatelem, ale je uveden jako protistrana (odesílatel / příjemce) |  |  |  |  |
| Nezasilat                   | Potvrzení přijetí odpadů z přepravy, kde můj subjekt není ohlašovatelem, ale je uveden jako odesílatel            |  |  |  |  |
| Nezasilat                   | Zrušení přepravy, kde můj subjekt není ohlašovatelem, ale je uveden jako protistrana (odesílatel / příjemce)      |  |  |  |  |
| Nezasilat                   | Storno přepravy, kde můj subjekt není ohlašovatelem, ale je uveden jako protistrana (odesílatel / příjemce)       |  |  |  |  |
| Nezasilat                   | Ohlášení přepravy, kterou ohlašuje můj subjekt                                                                    |  |  |  |  |
| Nezasilat                   | Oprava údajů přepravy, kterou ohlašuje můj subjekt                                                                |  |  |  |  |
| Nezasilat                   | Potvrzení přijetí odpadů z přepravy, kterou ohlašuje můj subjekt                                                  |  |  |  |  |
| Nezasilat                   | Zrušení přepravy, kterou ohlašuje můj subjekt                                                                     |  |  |  |  |
| Nezasilat                   | Storno přepravy, kterou ohlašuje můj subjekt                                                                      |  |  |  |  |
| Nezasilat                   | Změna stavu přepravy, kterou ohlašuje můj subjekt, na Ukončená                                                    |  |  |  |  |
| Nezasilat                   | Změna stavu přepravy, kterou ohlašuje můj subjekt, na Ukončená - překročena lhůta                                 |  |  |  |  |
| Notifikace pro uživatele    |                                                                                                    |  |  |  |  |
| Zasílání                    | Notifikace                                                                                                    |  |  |  |  |

OK Zavřít

Exportovat záznamy

Nezasilat

U každého řádku si lze ve sloupci "Zasílání" nastavit 3 možnosti:

**Nezasílat**: nebude v případě dané situace odeslán notifikační email (u všech uživatelů výchozí nastavení).

Informace o obnovení provozu systému po přerušení

Ihned: bude v případě dané situace odeslán notifikační email.

Souhrn: bude v případě dané situace odeslán souhrnný notifikační email.

| _ | Notifikace pro     | onias | sovatele                                                                                                    |
|---|--------------------|-------|----------------------------------------------------------------------------------------------------|
| ſ | Zasílání           |       | Notifikace                                                                                                    |
| I | Nezasilat          | •     | Ohlášení přepravy, kde můj subjekt není ohlašovatelem, ale je uveden jako protistrana (odesílatel / příjemce)     |
| I | Nezasilat<br>Ihned |       | Oprava údajů přepravy, kde můj subjekt není ohlašovatelem, ale je uveden jako protistrana (odesílatel / příjemce) |
| L | Nezasilat          | •     | Potvrzení přijetí odpadů z přepravy, kde můj subjekt není ohlašovatelem, ale je uveden jako odesílatel            |
|   | Nezasilat          | •     | Zrušení přepravy, kde můj subjekt není ohlašovatelem, ale je uveden jako protistrana (odesílatel / příjemce)      |
|   | Nezasilat          | ۳     | Storno přepravy, kde můj subjekt není ohlašovatelem, ale je uveden jako protistrana (odesílatel / příjemce)       |

#### Notifikace pro ohlašovatele

Pokud zvolíte zasílání souhrnu, zobrazí se část pro nastavení souhrnu. V poli "Datum zahájení odběru" nastavíte datum, od kterého bude probíhat zasílání souhrnných notifikačních emailů a dále si můžete nastavlt periodu, jak často bude souhrn zasílán (den, týden, měsíc).

#### Nastavení odběru notifikací 🕐

|                                                                          | nlašovatele                                                                                                    |  |
|--------------------------------------------------------------------------|----------------------------------------------------------------------------------------------------|--|
| Zasílání                                                                 | Notifikace                                                                                                    |  |
| Nezasilat                                                                | <ul> <li>Ohlášení přepravy, kde můj subjekt není ohlašovatelem, ale je uveden jako protistrana (odesílatel / příjemce)</li> </ul>     |  |
| Nezasilat                                                                | <ul> <li>Oprava údajů přepravy, kde můj subjekt není ohlašovatelem, ale je uveden jako protistrana (odesílatel / příjemce)</li> </ul> |  |
| Nezasilat                                                                | <ul> <li>Potvrzení přijetí odpadů z přepravy, kde můj subjekt není ohlašovatelem, ale je uveden jako odesílatel</li> </ul>            |  |
| Nezasilat                                                                | <ul> <li>Zrušení přepravy, kde můj subjekt není ohlašovatelem, ale je uveden jako protistrana (odesílatel / příjemce)</li> </ul>      |  |
| Nezasilat                                                                | <ul> <li>Storno přepravy, kde můj subjekt není ohlašovatelem, ale je uveden jako protistrana (odesílatel / příjemce)</li> </ul>       |  |
| Nezasilat                                                                | <ul> <li>Ohlášení přepravy, kterou ohlašuje můj subjekt</li> </ul>                                                                    |  |
| Nezasilat                                                                | <ul> <li>Oprava údajů přepravy, kterou ohlašuje můj subjekt</li> </ul>                                                                |  |
| Souhrn                                                                   | <ul> <li>Potvrzení přijetí odpadů z přepravy, kterou ohlašuje můj subjekt</li> </ul>                                                  |  |
| Nezasilat                                                                | <ul> <li>Zrušení přepravy, kterou ohlašuje můj subjekt</li> </ul>                                                                     |  |
| Nezasilat                                                                | <ul> <li>Storno přepravy, kterou ohlašuje můj subjekt</li> </ul>                                                                      |  |
| Nezasilat                                                                | <ul> <li>Změna stavu přepravy, kterou ohlašuje můj subjekt, na Ukončená</li> </ul>                                                    |  |
| Nezasilat                                                                | <ul> <li>Změna stavu přepravy, kterou ohlašuje můj subjekt, na Ukončená - překročena lhůta</li> </ul>                                 |  |
| Vastavení pro s<br>Datum zahájení<br>Souhrn zasílat je<br>Notifikace pro | zuhrny<br>dběru<br>lnou za 1 Perioda ▼ Čas odeslání v ▼ hodin<br>Živatele Den<br>Týden<br>Měšíc                                       |  |

Nastavení notifikací se uloží stisknutím tlačítka "OK".

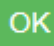